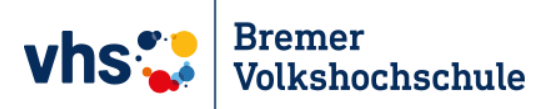

# Anleitung So registrieren Sie sich als Kursleiter\*in und für Ihren Kurs

Ina Schiffhauer

Assistentin für digitales Lernen an der Bremer Volkshochschule

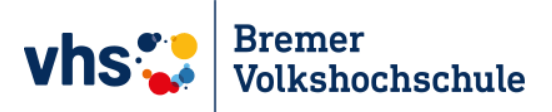

Klicken Sie auf diesen Link: https://www.vhs.cloud

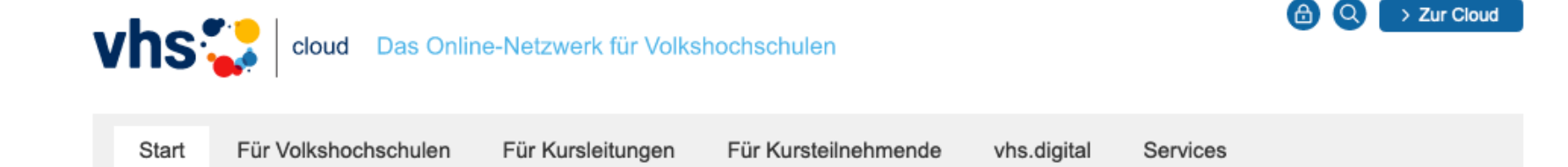

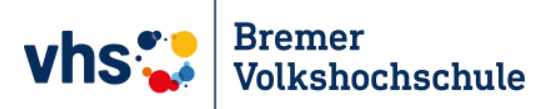

Klicken Sie

auf

# 2. Schritt

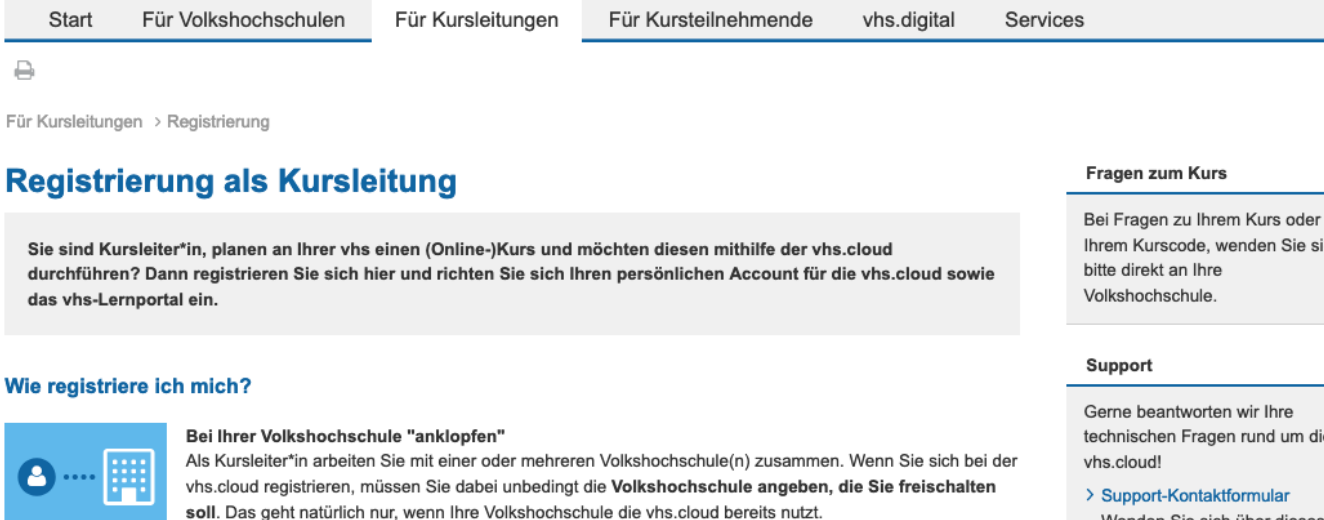

Sprechen Sie am besten vor Ihrer Registrierung mit der/dem vhs-Mitarbeiter/in, die/der Ihre vhs bei der vhs.cloud administriert. Zwar können Sie im Rahmen der Registrierung auch eine Nachricht an die/den Administrator/in schicken, ein persönlicher Kontakt im Vorfeld hilft aber sicherlich dabei, die Wartezeit zu verkürzen.

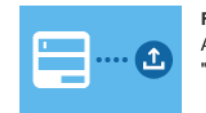

#### Formular ausfüllen und anmelden

Achten Sie bitte bei der Eingabe auf korrekte Einträge, insbesondere bei der E-Mail-Adresse. Beim Klick auf "Anmelden" werden die Daten übertragen.

| <b> 6</b> |  |
|-----------|--|

#### Zugangsdaten erhalten und einloggen

Nach der Freischaltung Ihres Accounts erhalten Sie eine E-Mail mit den Zugangsdaten für die vhs.cloud. Nachdem Sie sich damit eingeloggt haben, stehen Ihnen sämtliche Bereiche der vhs.cloud offen. Bitte beachten Sie, dass Ihre Registrierungsdaten und damit Ihr Zugang automatisch gelöscht werden, falls Sie sich nicht innerhalb von zwei Monaten nach Registrierung mit Ihren Zugangsdaten einloggen!

Jetzt als Kursleitung registrieren

Ihrem Kurscode, wenden Sie sich

technischen Fragen rund um die

Wenden Sie sich über dieses Formular an unseren technischen Support.

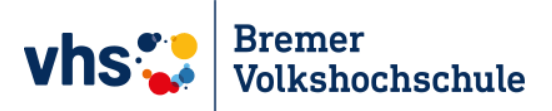

Füllen Sie das Formular aus . . .

... akzeptieren Sie die Allgemeinen Geschäftsbedingungen und die Datenschutzerklärung ...

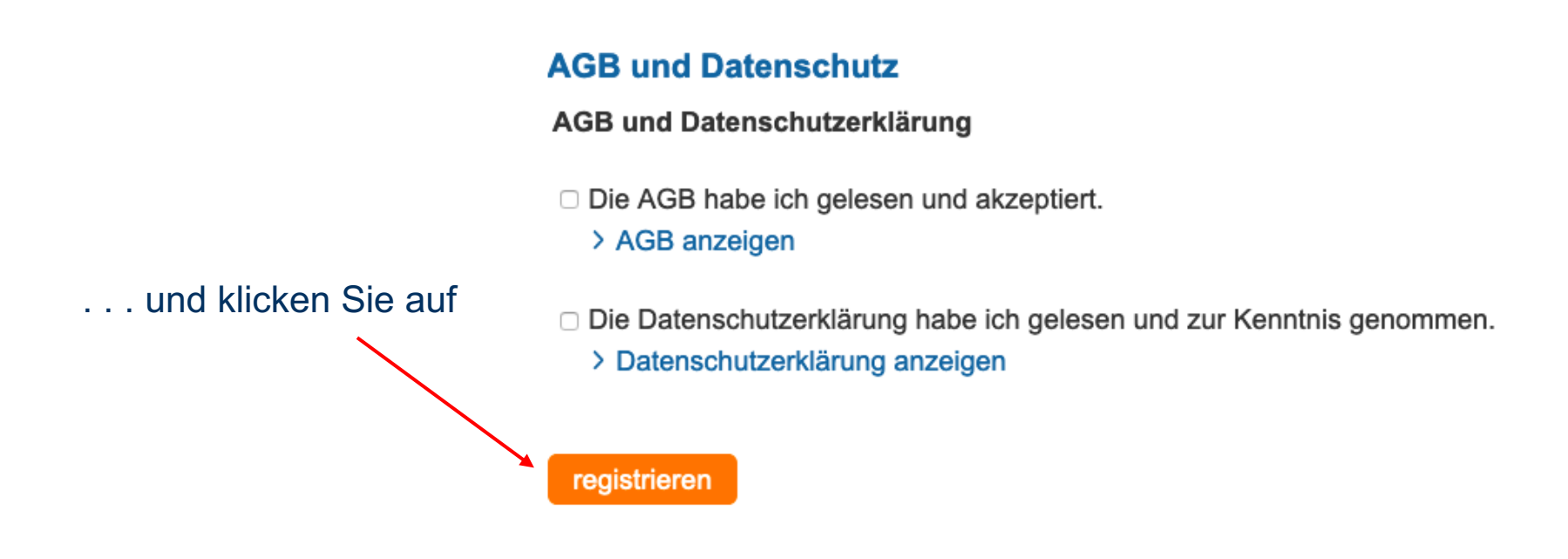

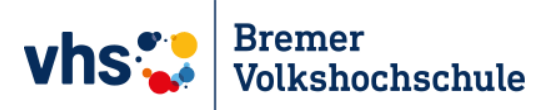

Folgendes wird angezeigt:

# **Registrierung erfolgreich**

Dies ist eine automatische Bestätigungsnachricht.

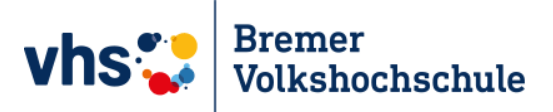

# Etwas Geduld, bitte

# 5. Schritt

An der Bremer Volkshochschule werden Sie meistens innerhalb von ein bis zwei Arbeitstagen als Kursleiter\*in registriert und los geht's.

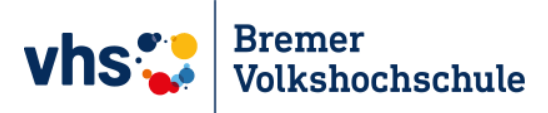

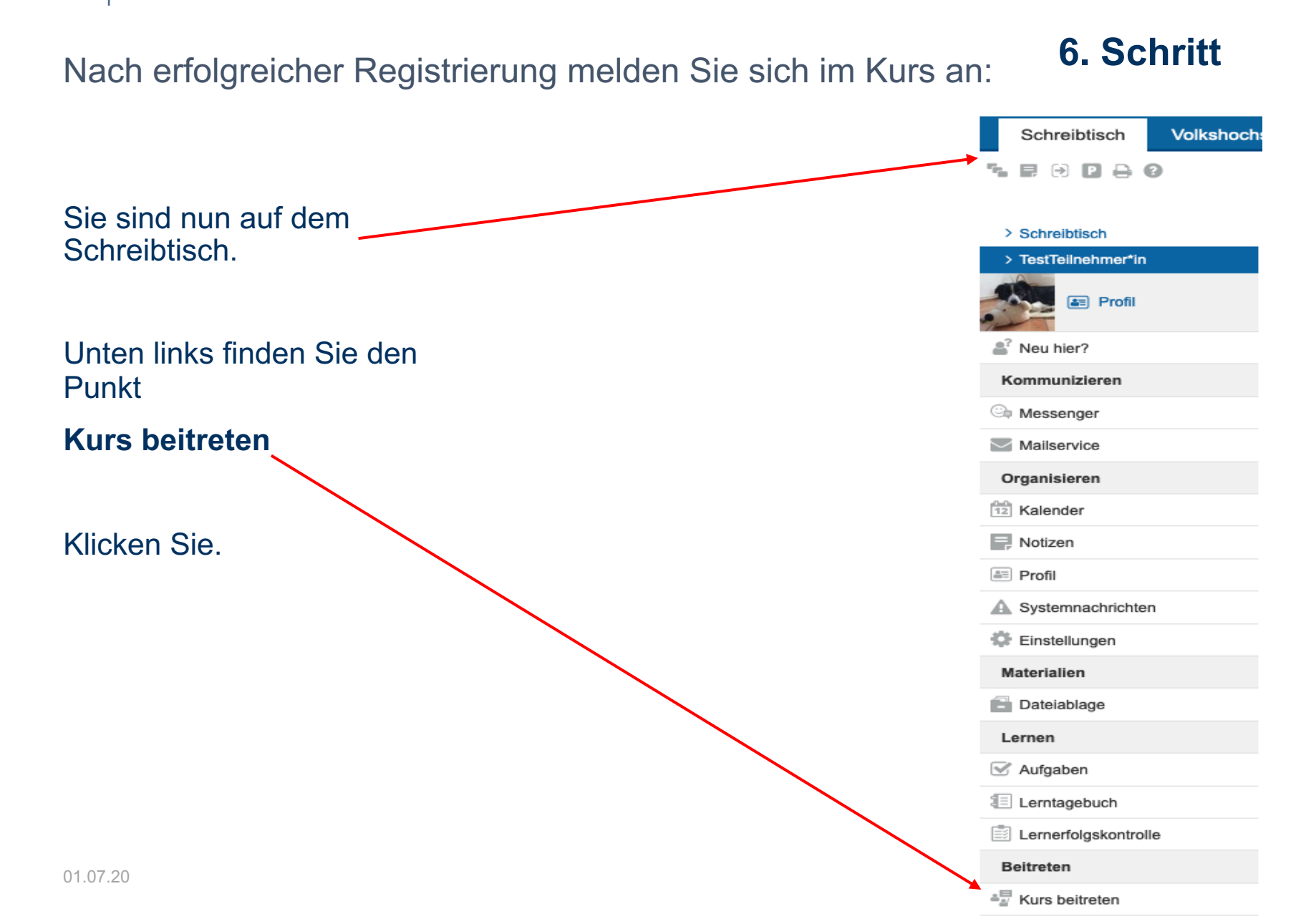

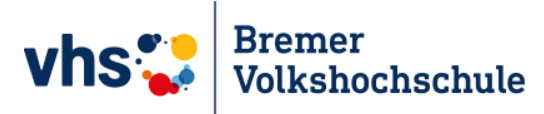

Kurs beitreten

# 7. Schritt

### Klicken Sie jetzt

# hier

Sie haben sich für einen vhs-Kurs angemeldet, der die vhs.cloud nutzt?

Es gibt zwei Möglichkeiten, Mitglied Ihres Kurses auf der vhs.cloud zu werden:

#### Sie werden automatisch in den Kurs aufgenommen.

In diesem Fall müssen Sie nichts weiter tun. Kurz vor Beginn des Kurses finden Sie auf der Übersichtsseite Ihres Schreibtischs unter "Meine Kurse" den Link zum Kurs.

#### Sie erhalten von Ihrer vhs oder Ihrer Kursleitung einen Kurs-Code.

In diesem Fall klicken Sie unten auf "Kurs beitreten". Es öffnet sich ein Fenster mit einem Eingabefeld. Geben Sie hier den Kurs-Code ein und bestätigen Sie die Eingabe mit einem Klick auf "Anmelden". Nachdem Sie den Kurs-Code eingegeben haben, erhält Ihre Kursleitung eine Nachhricht darüber und schaltet Sie für Ihren Kurs frei.

Wichtig: Der Kurs-Code ist nach dem Schema kurs@volkshochschule.vhs.cloud aufgebaut. Achten Sie darauf, den Code vollständig und ohne Leerzeichen vor oder nach den Zeichen einzugeben! Wenn Sie eine Fehlermeldung erhalten, wenden Sie sich bitte direkt an die zuständige Volkshochschule oder die Person, von der Sie den Kurs-Code erhalten haben! Denn die Kurse werden von den jeweiligen vhs in eigener Verantwortung verwaltet, der allgemeine Support kann Ihnen nicht den korrekten Kurs-Code nennen!

#### Kurs beitreten

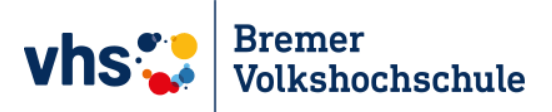

Geben Sie jetzt Ihren Kurs-Code ein.

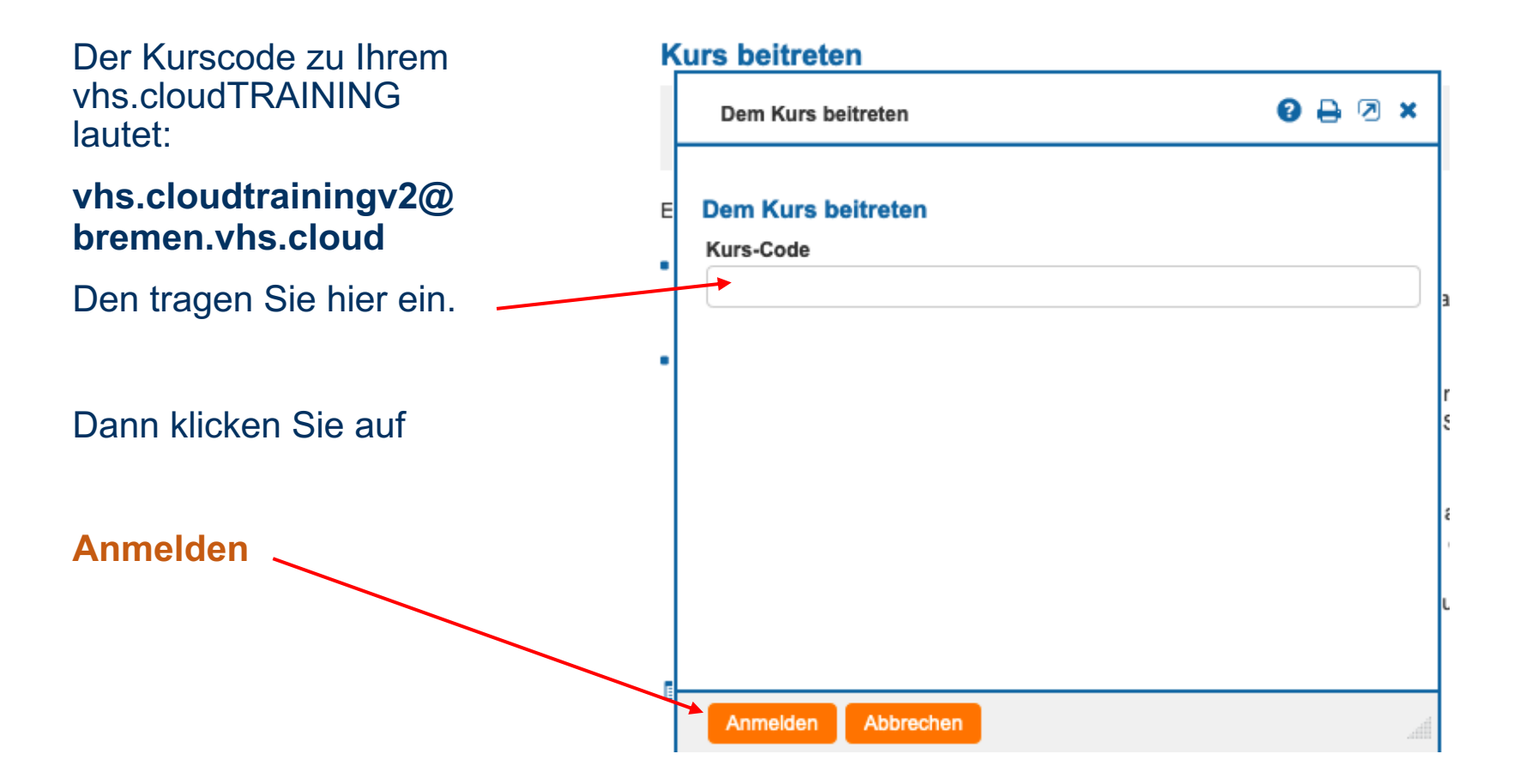

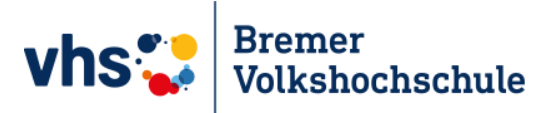

Nur noch schnell eine Nachricht schreiben . . .

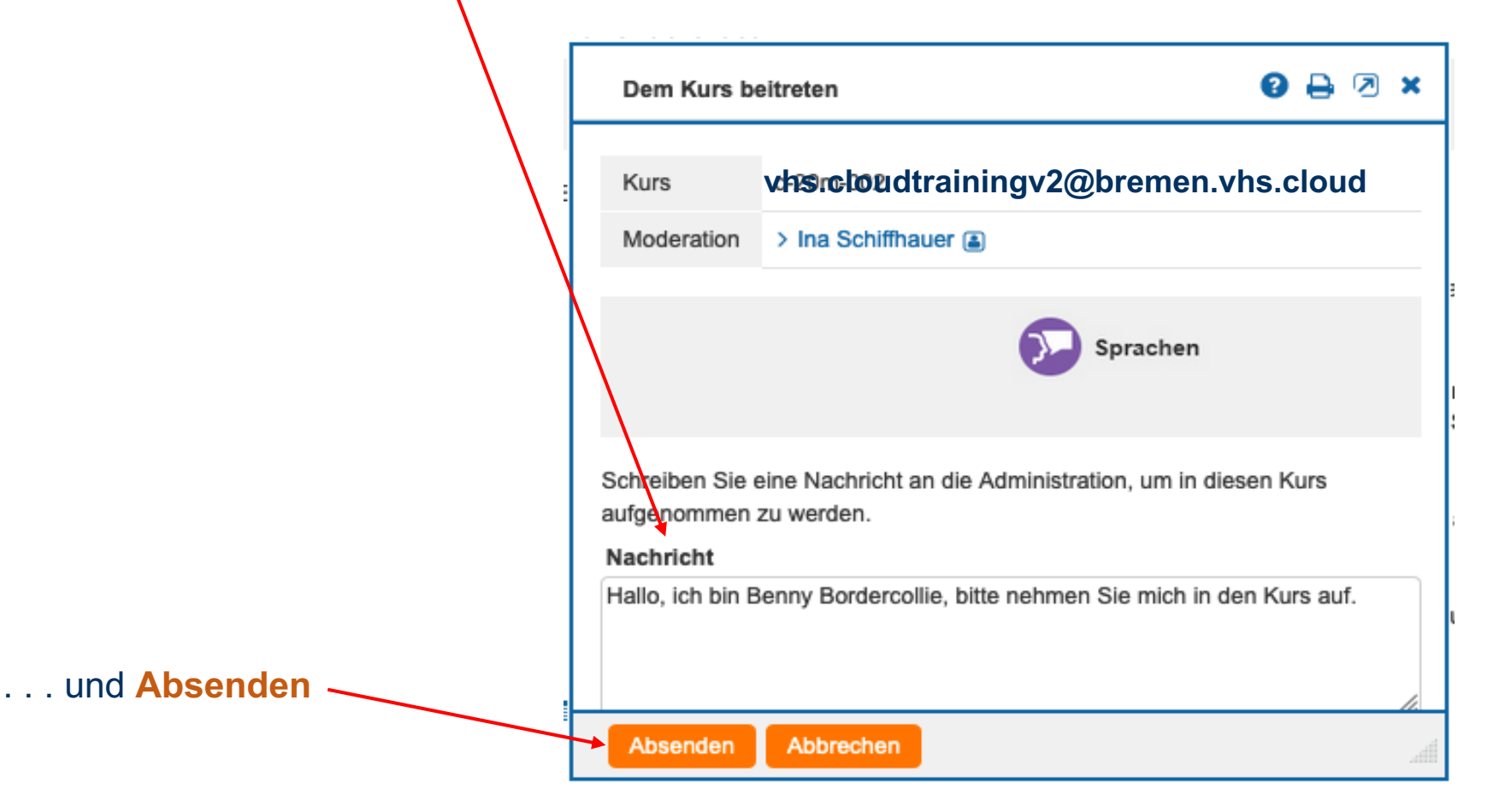

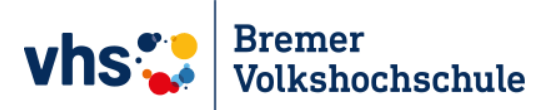

# Etwas Geduld, bitte.

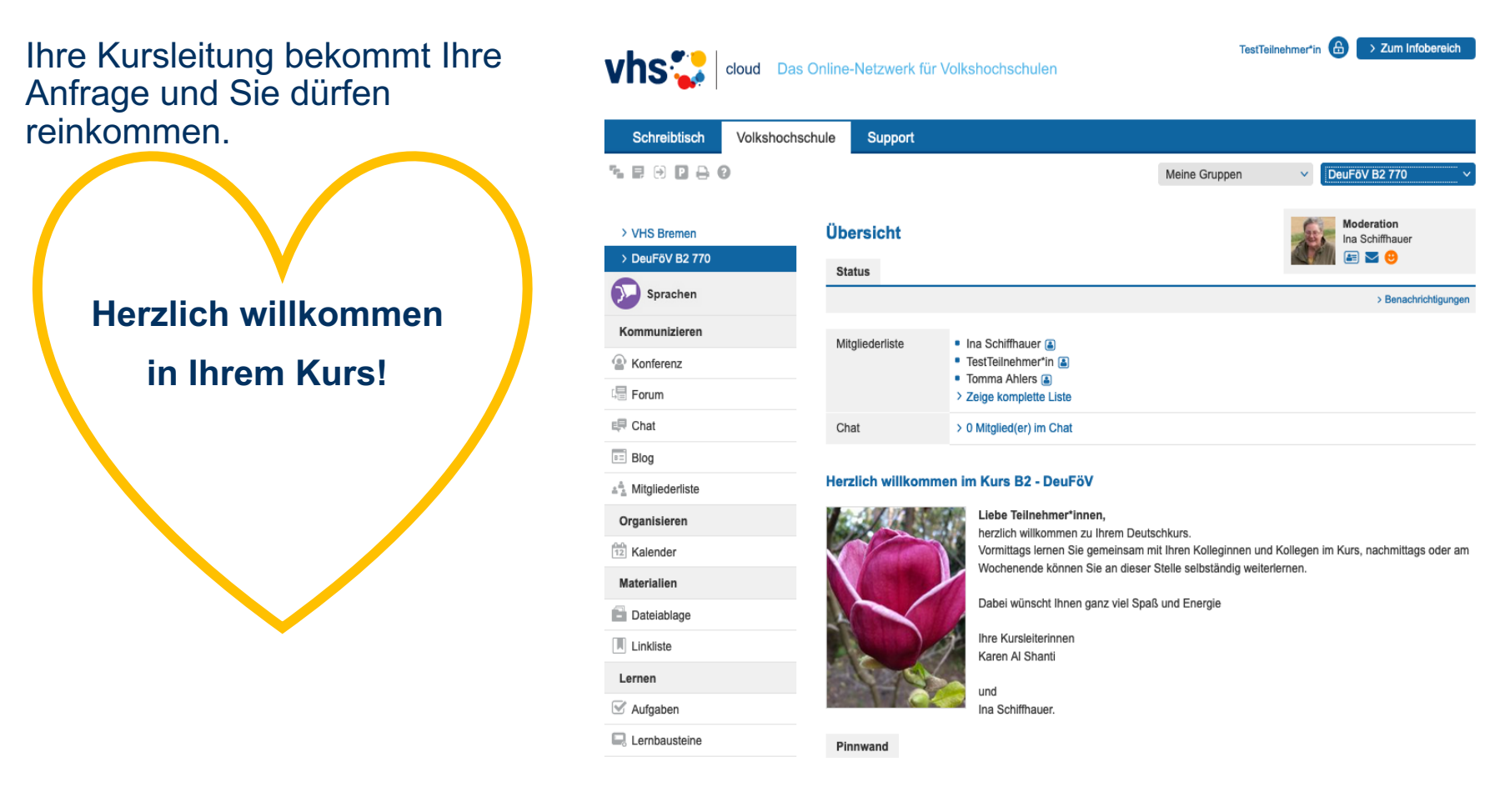

# Auf Wiedersehen in Ihrem Kurs

in der vhs.cloud

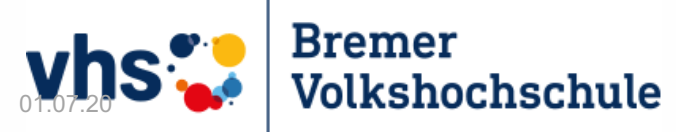

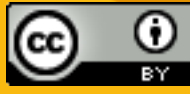

Registrierung KL und Anmeldung vhs.cloudTRAININGvon Ina SchiffhauerAssistentin für digitales LernenBremer Volkshochschuleist lizenziert unter einer12Creative Commons Namensnennung 4.0 International Lizenz.